# **e** Pandora

Карта установки охранной системы Pandora на автомобиль SWM G01 2023 - ... код модели 3513

Кнопка «Start/stop» и АКПП

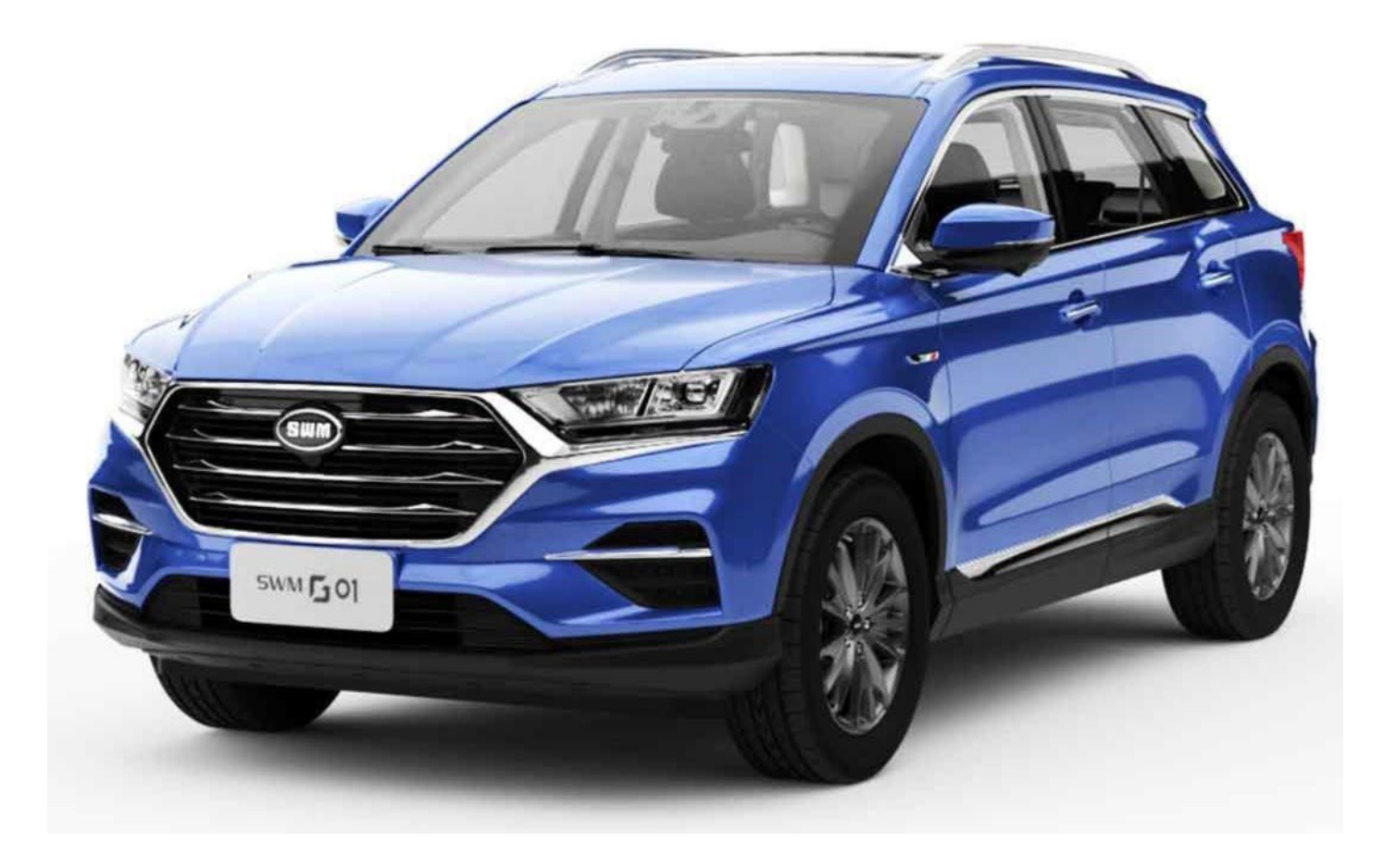

Данная технологическая карта установки носит только рекомендательный характер.

### Оглавление

| Перед установкой                                            | 2  |
|-------------------------------------------------------------|----|
| Настройка системы перед установкой                          | 2  |
| Перевод системы в режим программирования                    | 3  |
| Обновление ПО базового блока                                | 3  |
| Выбор кода модели                                           | 4  |
| Описание возможностей CAN                                   | 5  |
| Таблица настроек                                            | 6  |
| Точки подключения                                           | 7  |
| Настройка системы после монтажа                             | 10 |
| апись холостых оборотов                                     |    |
| Программирование бесключевого обхода штатного иммобилайзера |    |

### Перед установкой

В связи с тем, что автопроизводитель может вносить изменения как в схему электрооборудования автомобиля, так и в CAN – команды, перед установкой системы необходимо проверить чтение CAN – статусов и выполнение CAN – команд. Если какой-то из CAN-статусов не читается или не выполняется CAN-команда управления, необходимо произвести аналоговое подключение, а CAN – команду или CAN – статус программно отключить.

Данная карта установки носит рекомендательный характер.

Монтаж и подключение системы должен осуществляться квалифицированными специалистами. Соединения проводов и их изоляция должны выполняться в соответствии с требованиями автопроизводителя.

При укладке проводов необходимо избегать их соприкосновения с острыми элементами и движущимися частями автомобиля.

Прокладку проводов через отверстия необходимо осуществлять через специальные резиновые втулки.

Схема электрооборудования автомобиля и цвета проводов могут быть изменены автопроизводителем, поэтому перед установкой охранной системы рекомендуемые точки подключения следует проверить.

#### Настройка системы перед установкой

Необходимо выполнить следующие этапы подготовки:

- 1. Загрузка и установка Pandora Specialist для Windows (программа доступна по ссылке specialist.alarmtrade.ru);
- 2. Регистрация учётной записи установщика (если нет учётной записи);
- 3. Перевод системы в режим программирования (см. раздел Перевод системы в режим программирования);
- 4. Обновление ПО базового блока (см. раздел Обновление ПО базового блока);
- 5. Выбор кода модели автомобиля (см. раздел Выбор кода модели);
- 6. Настройка базового блока под конкретный автомобиль (см. раздел Таблица настроек).

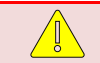

Во время настройки ВСЕГДА проверяйте обновления для Pandora Specialist и для базового блока.

#### Перевод системы в режим программирования

Для перевода системы в режим программирования используйте сервисный ПИН-код (по умолчанию 1-1-1-1).

| 1 | Система должна быть снята с охраны, зажигание в автомобиле до<br>установлена на автомобиль), режим Valet должен быть выключен<br>- Нажмите кнопку «valet» количество раз, соответствующее первой<br>цифре ПИН-кода (в данном случае 1 раз).<br>- Нажатие будет сопровождаться зелёной вспышкой индикатора.<br>- Пауза более 1 секунды и красная вспышка статусного индикатора<br>свидетельствует о подтверждении ввода первой цифры и переходу к<br>вводу следующей.<br>- Таким же образом введите вторую, третью и четвёртую цифру ПИН- | а.                                              |
|---|----------------------------------------------------------------------------------------------------|-------------------------------------------------|
| 2 | <ul> <li>После ввода четвёртой цифры система подтвердит правильный ввод<br/>кода красными и зелеными вспышками индикатора и перейдет в<br/>режим программирования</li> </ul>                                                                                                    | Pandora                                         |
| L | Если код введен некорректно, на это укажет долгая красная вспы состояние. Новый ввод можно осуществить только через 5 сек.                                                                                                    | шка индикатора, и система перейдет в предыдущее |

#### Обновление ПО базового блока

- 1. Запустите программу Pandora Specialist, подключите базовый блок к компьютеру и переведите его в режим программирования (см. раздел <u>Перевод системы в режим программирования</u>).
- 2. На Главном экране Pandora Specialist выберите Расширенный монтаж.

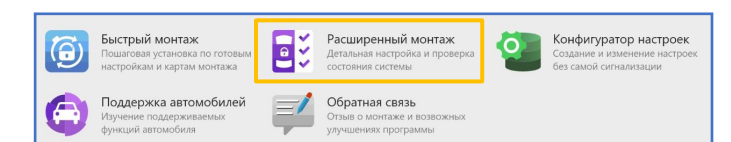

3. В следующем окне выберите из списка подключенную систему, переведённую в режим программирования.

|      | ← B | ыбери USB устро                     | ойство |  |  |
|------|-----|-------------------------------------|--------|--|--|
|      | 9   | <b>модель системы</b><br>1076085626 |        |  |  |
| проц | иво | к.                                  |        |  |  |

4. Выберите раздел Проверка прошивон

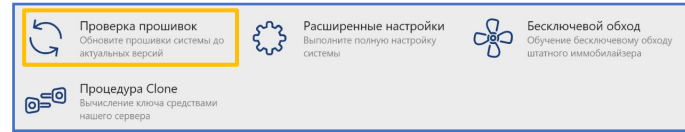

5. Если существует более новая версия прошивки базового блока, будет указано, что доступно обновление. Нажмите **Доступно обновление**.

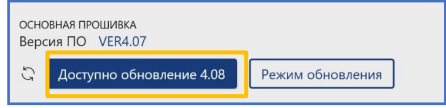

6. Нажмите Обновить -> Прошивка с интернета -> Обновить.

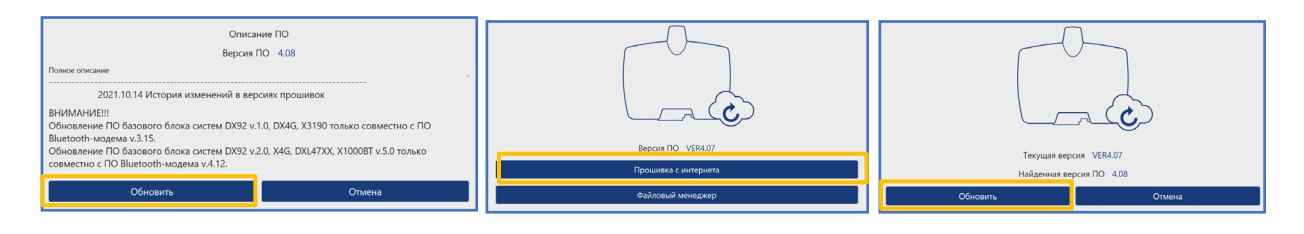

Данная технологическая карта установки носит только рекомендательный характер.

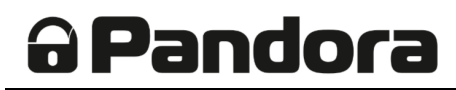

7. Дождитесь окончания процесса обновления и отключите базовый блок от компьютера для перезагрузки.

Идет процесс обновления. Не выключайте питание на устройстве и не разрывайте соединение с устройством 3%

#### Выбор кода модели

- 1. Запустите программу Pandora Specialist, подключите базовый блок к компьютеру и переведите его в режим программирования (см. раздел <u>Перевод системы в режим программирования</u>).
- 2. На Главном экране Pandora Specialist выберите Расширенный монтаж.

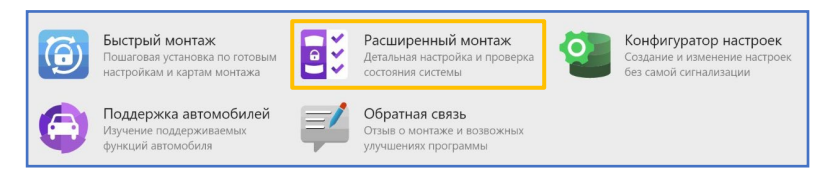

3. В следующем окне выберите из списка подключенную систему, переведённую в режим программирования.

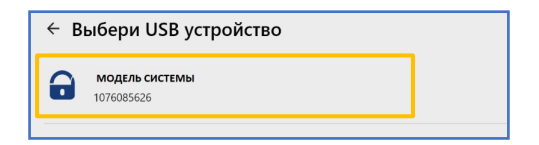

4. В следующем окне выберите Расширенные настройки.

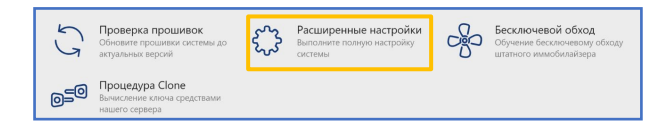

5. В разделе Код модели выберите необходимый автомобиль.

| SWM > G01 > 2023 Все комплектации |
|-----------------------------------|
| и нажмите кнопку <b>Выбрать</b>   |
| код модели: 3513                  |

6. Затем сохраните изменения в базовом блоке кнопкой Сохранить настройки.

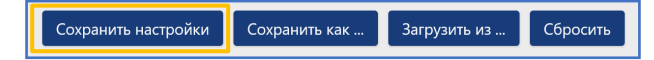

### Описание возможностей CAN

|                  | Читаемые <b>СТАТУСЫ</b> |       |          |           |                |               |                |          |          |                   |                        |                         |          |                    | Читаемые <b>СТАТУСЫ</b> Исполняемые <b>КОМАНДЫ</b> |                       |              |                               |                                   |                      |                        |                              |                          |                    |                           |                               |                                    |                         |                  |                   |                   |                              |                             |
|------------------|-------------------------|-------|----------|-----------|----------------|---------------|----------------|----------|----------|-------------------|------------------------|-------------------------|----------|--------------------|----------------------------------------------------|-----------------------|--------------|-------------------------------|-----------------------------------|----------------------|------------------------|------------------------------|--------------------------|--------------------|---------------------------|-------------------------------|------------------------------------|-------------------------|------------------|-------------------|-------------------|------------------------------|-----------------------------|
| код модели: 3513 | Двери                   | Капот | Багажник | Зажигание | Педаль тормоза | Ручной тормоз | Паркинг (АКПП) | Тахометр | Slave *1 | Slave багажника*1 | Slave штатного запуска | Запуск штатным брелоком | Скорость | Уровень топлива, % | Температура двигателя                              | Температура за бортом | Общий пробег | Расширенные статусы <b>*2</b> | Запирание/отпирание замков дверей | Закрытие всех стёкол | Аварийная сигнализация | Постановка на штатную охрану | Снятие со штатной охраны | Открытие багажника | Пошаговое снятие с охраны | Дополнительная функция по CAN | Запуск предпускового подогревателя | Запуск двигателя по CAN | Команда после АЗ | Блокировка по CAN | Кнопки валидатора | Обход штатного иммобилайзера | Перехват зажигания после АЗ |
| CAN              | +                       |       | +        | +         | +              | +             | +              | +        | +        | +                 |                        |                         |          | +                  | +                                                  | +                     | +            | +                             |                                   |                      |                        |                              |                          |                    |                           |                               |                                    |                         |                  |                   | +                 | +                            |                             |

Примечание:

- 1. При включенном зажигании нет управления замками дверей
- 2. Давление в шинах (TPMS)
- **3.** "Cruise", "+", "-", "Back", "O"

### Таблица настроек

Pandora

- Данные настройки полностью соответствуют представленной далее схеме подключения и обеспечивают корректное функционирование системы охраны на указанном автомобиле.

- Внесение изменений в данную таблицу настроек не гарантирует корректное функционирование системы.

. Если внесение изменений всё-таки необходимо, осуществляться они должны квалифицированными специалистами.

|   | Код     | Название                                                                               | Значение                               |  |  |  |  |  |  |  |
|---|---------|----------------------------------------------------------------------------------------|----------------------------------------|--|--|--|--|--|--|--|
|   | 1.1.1   | Настройка предупредительного уровня датчика удара                                      | 30                                     |  |  |  |  |  |  |  |
|   | 1.1.2   | Настройка тревожного уровня датчика удара                                              | 25                                     |  |  |  |  |  |  |  |
|   | 1.1.3   | Настройка тревожного уровня датчика движения                                           | 25                                     |  |  |  |  |  |  |  |
|   | 1.1.4   | Настройка тревожного уровня датчика наклона                                            | 20                                     |  |  |  |  |  |  |  |
|   | 1.1.12  | Алгоритм работы данных с акселерометра                                                 | Алгоритм F                             |  |  |  |  |  |  |  |
| 1 | 1.3.1   | Управление указателями поворотов                                                       | Кнопкой                                |  |  |  |  |  |  |  |
| T | 1.3.2   | Тип управления кнопкой аварийной остановки                                             | Импульсный                             |  |  |  |  |  |  |  |
|   | 1.5.13. | Время между глушением двигателя в охране и<br>дополнительной командой запирания дверей | 1 сек                                  |  |  |  |  |  |  |  |
|   | 1.6.1   | Перепостановка на охрану                                                               | Запрещено                              |  |  |  |  |  |  |  |
|   | 1.9.5   | Уровень RSSI метки                                                                     | 120 (max)                              |  |  |  |  |  |  |  |
|   | 1.9.6   | Гистерезис метки                                                                       | 1%                                     |  |  |  |  |  |  |  |
|   | 2.1.2   | Тип трансмиссии                                                                        | АКПП                                   |  |  |  |  |  |  |  |
| - | 2.1.18  | Время между глушением двигателя и командой<br>выключения АСС                           | 7 сек                                  |  |  |  |  |  |  |  |
| Z | 2.1.11  | Максимальное время вращения стартера                                                   | 4 сек.                                 |  |  |  |  |  |  |  |
|   | 2.2.1   | Автомобиль с кнопкой START/STOP                                                        | Запрещено                              |  |  |  |  |  |  |  |
|   | 2.3.3   | Вариант бесключевого обхода                                                            | Обход по САN                           |  |  |  |  |  |  |  |
|   | 2.1     | Настройиа входов                                                                       | INPx (+) > Зажигание                   |  |  |  |  |  |  |  |
|   | 5.1     | Пастройка входов                                                                       | Остальные назначения входов ОТКЛЮЧИТЬ  |  |  |  |  |  |  |  |
|   |         |                                                                                        | СНх- > Указатели поворотов             |  |  |  |  |  |  |  |
| 2 |         |                                                                                        | СНх- > Зажигание 1                     |  |  |  |  |  |  |  |
| 5 |         |                                                                                        | СНх- > Аксессуары                      |  |  |  |  |  |  |  |
|   | 3.2     | Настройка выходов                                                                      | СНх- > Стартер                         |  |  |  |  |  |  |  |
|   |         |                                                                                        | СНх+ > Сирена                          |  |  |  |  |  |  |  |
|   |         |                                                                                        | Остальные назначения выходов ОТКЛЮЧИТЬ |  |  |  |  |  |  |  |
|   | 5.1.6   | Опрос Зажигания по САN-шине                                                            | Запрещено                              |  |  |  |  |  |  |  |
|   | 5.1.9   | Кнопка VALET                                                                           | Запрещено                              |  |  |  |  |  |  |  |
|   | 5.2.1   | Управление ЦЗ                                                                          | Запрещено                              |  |  |  |  |  |  |  |
|   | 5.2.3   | Управление указателями поворотов                                                       | Запрещено                              |  |  |  |  |  |  |  |
| 5 | 5.2.4   | Управление замком багажника                                                            | Запрещено                              |  |  |  |  |  |  |  |
| 5 | 5.2.5   | Управление штатной охранной системой                                                   | Запрещено                              |  |  |  |  |  |  |  |
|   | 5.2.6   | Функция «Комфорт»                                                                      | Запрещено                              |  |  |  |  |  |  |  |
|   | 5.3.1   | Slave-режим при постановке на штатную охрану                                           |                                        |  |  |  |  |  |  |  |
|   | 5.3.2   | Slave-режим при снятии со штатной охраны                                               | Разрешено                              |  |  |  |  |  |  |  |
|   | 5.3.3   | Slave-режим открытия багажника                                                         |                                        |  |  |  |  |  |  |  |

1. После изменения значений настроек базового блока их необходимо сохранить. Для этого нажмите Сохранить настройки.

Сохранить настройки Сохранить как ... Загрузить из ... Сбросить

### Точки подключения

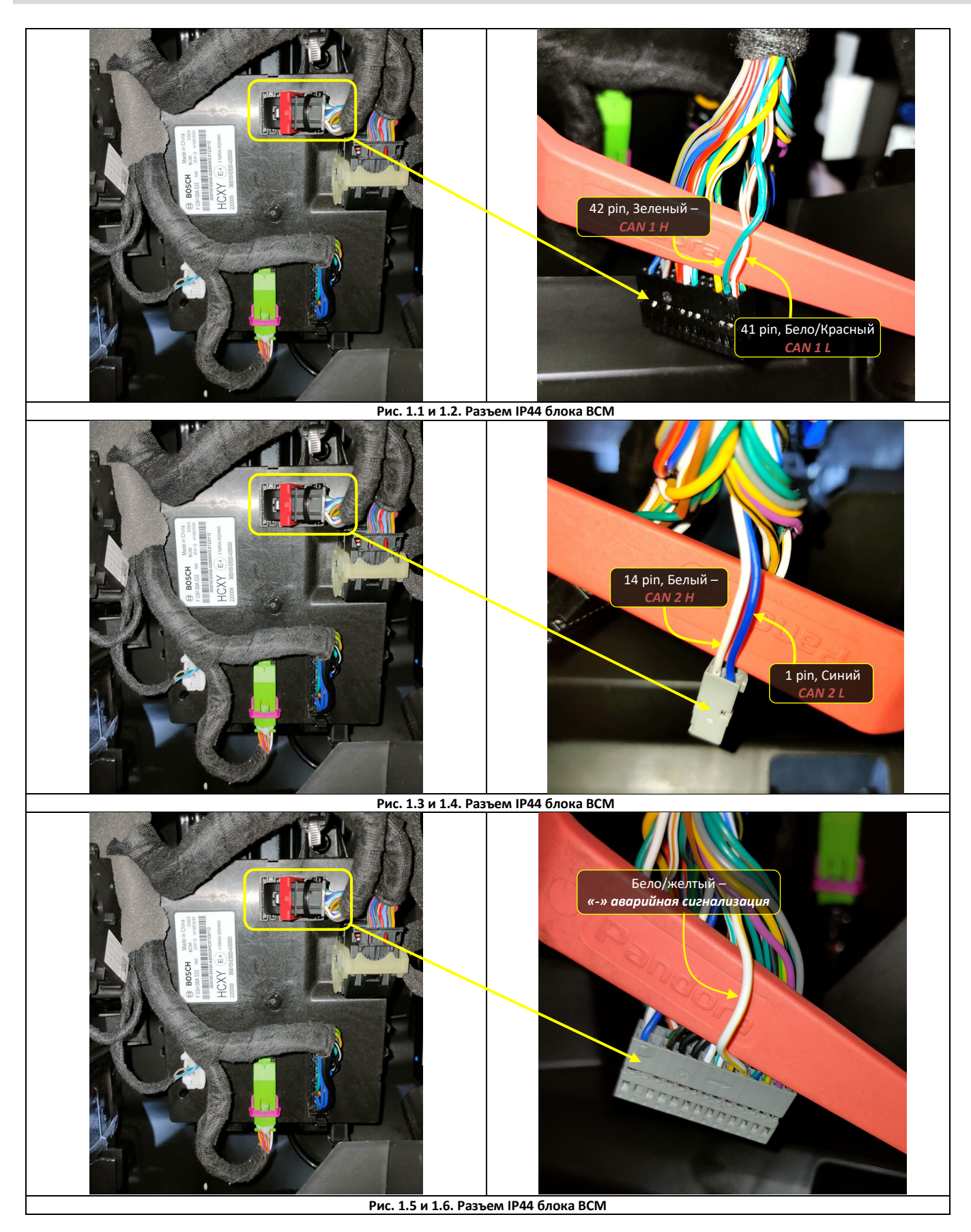

### SWM G01 2023 - ...

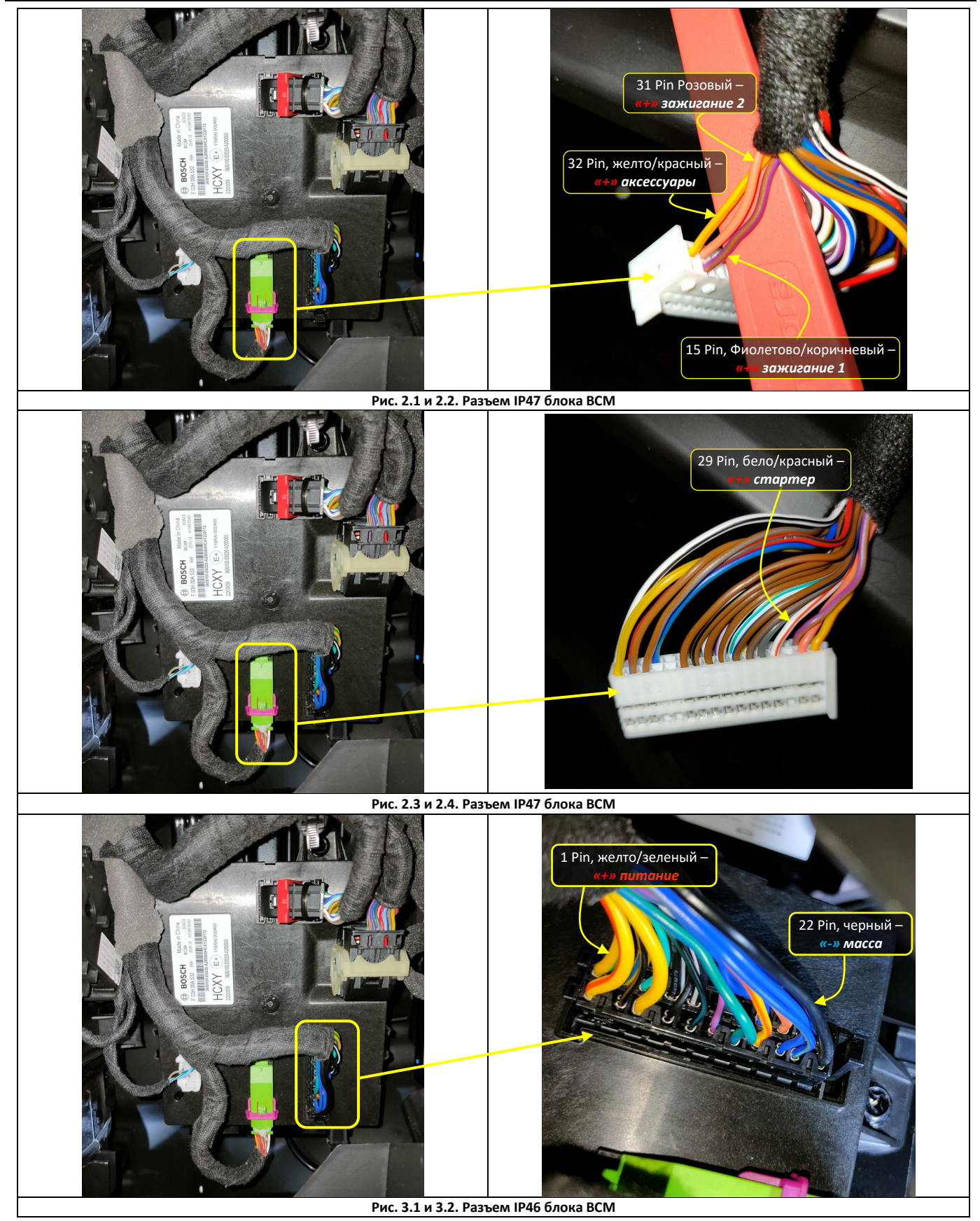

## **Pandora**

## SWM G01 2023 - ...

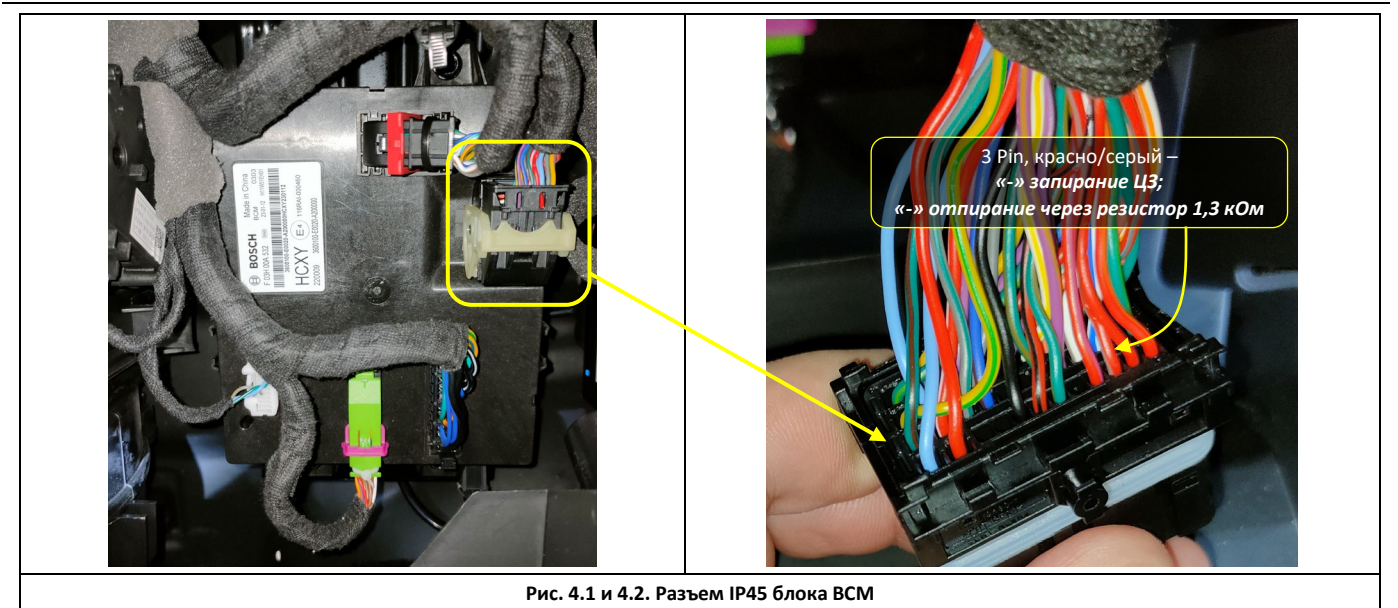

### Настройка системы после монтажа

### Запись холостых оборотов

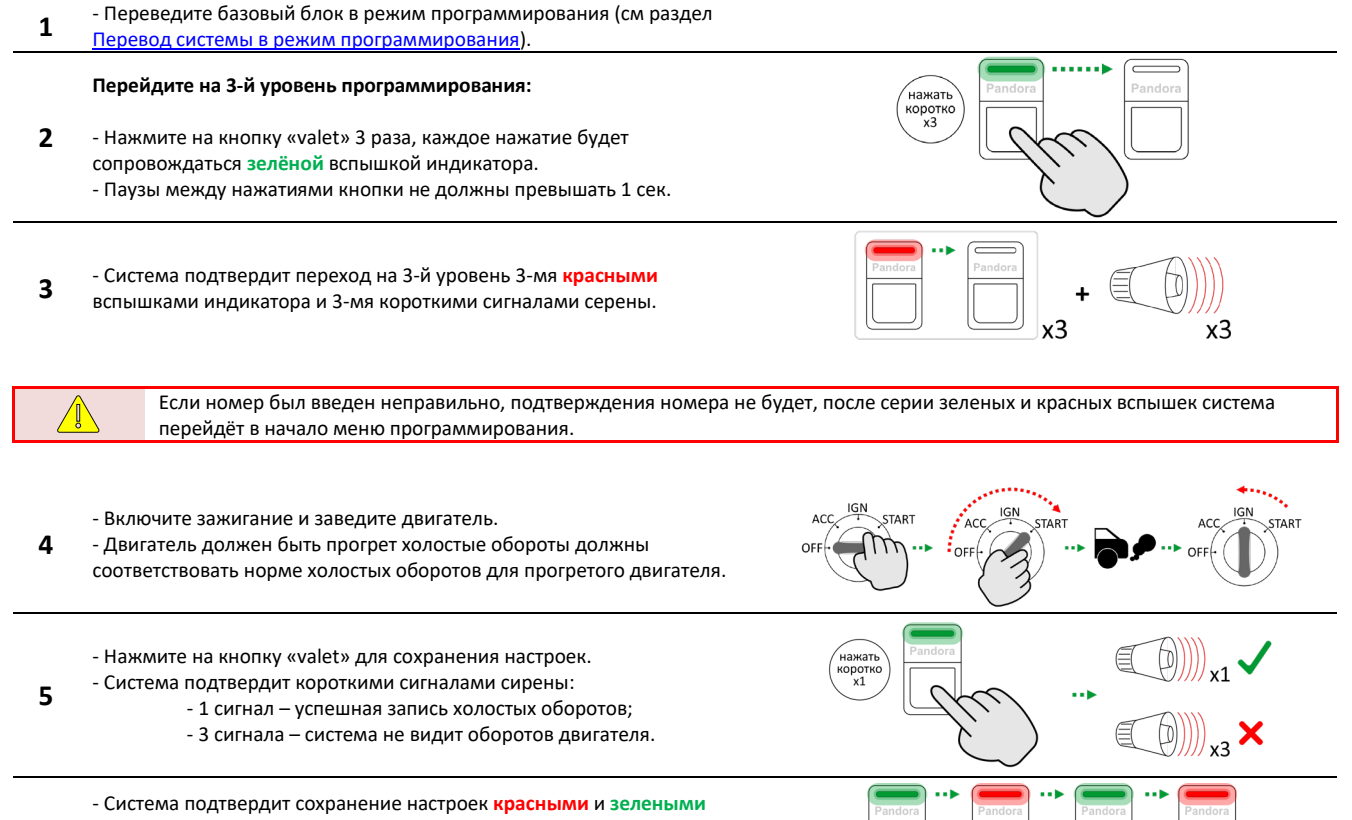

6 вспышками индикатора, выйдет из меню программирования и произведёт программную перезагрузку.

Данная технологическая карта установки носит только рекомендательный характер.

### Программирование бесключевого обхода штатного иммобилайзера.

| Перейдите на 17-й уровень программирования<br>Нажмите на кнопку «valet» 17 раз, каждое нажатие будет сопровождаться<br>зелёной вспышкой индикатора. Паузы между нажатиями кнопки не должны<br>превышать 1 сек.                                                                                                    | Hakato<br>NT                                                                                                    |
|----------------------------------------------------------------------------------------------------|----------------------------------------------------------------------------------------------------|
| Подтверждение перехода на 17-й уровень<br>Система подтвердит номер уровня 17-ю красными вспышками индикатора и<br>17-ю короткими сигналами сирены.                                                                                                    | Pandera + Pandera + x17                                                                                                    |
| Если номер был введен неправильно, подтверждения номера не будет, после<br>меню программирования.                                                                                                    | серии зеленых и красных вспышек система перейдёт в начало                                                                                                    |
| Включите зажигание и запустите двигатель.                                                                                                    | ACC IGN START<br>OFF                                                                                                    |
| Процесс программирования<br>Индикатор будет мигать зелёными вспышками, затем в случае:<br>- успешного программирования – индикатор загорится зелёным цветом и<br>прозвучит 1 короткий сигнал сирены;<br>- неудачного программирования – индикатор загорится красным цветом и<br>прозвучит 4 коротких сигнала сирены. | Pandora ··· Pandora ··· Pandor |
| Сохраните настройки<br>Коротко нажмите на кнопку «valet».                                                                                                    | AND THE AND THE AND TH |
| Выйдите из режима программирования<br>Выключите зажигание. Затем снова включите и выключите зажигание.                                                                                                    | ACC IGN START ACC IGN START ACC IGN START                                                                                                    |
| Подтверждение сохранения настроек<br>Система подтвердит сохранение настроек красными и зелеными вспышками<br>индикатора, выйдет из меню программирования и произведёт программную<br>перезагрузку.                                                                                                    | Pandora                                                                                                    |